# Ion Wave Technologies, Inc. - Sourcing Supplier Profile – Manage Company Profile

Hover over Admin and select Company Profile from the dropdown.

|                                                 | ologies                  | My Profile   Help   Log Off<br>Welcome iwtlogin!                                   |
|-------------------------------------------------|--------------------------|------------------------------------------------------------------------------------|
| Bid Events Auction Events                       | Admin                    |                                                                                    |
|                                                 | Messages                 |                                                                                    |
| Available Bids Closed                           | My Profile               | My Awards                                                                          |
| Welcome to Enterneis                            | Company Profile          |                                                                                    |
| To view or respond to<br>the 'Closed Bids' tab. | Audit History            | <b>k on the Bid Number below.</b> To access information about closed events, click |
| To view a quick reference                       | e guide on how to respor | nd to a bid, click here.                                                           |

## Profile Tab:

Bid Events Auction Events Admir

Update company information and company address. Click 'Save' when complete.

| ABC Sup   | opliers In     | c               |              |            |                         |                   |  |
|-----------|----------------|-----------------|--------------|------------|-------------------------|-------------------|--|
| Profile   | Address Boo    | ok Users        | Commodities  | W-9        | Special Classifications | Other Information |  |
| Company 1 | Information    | )<br>)          |              |            |                         |                   |  |
| 🕞 Save    |                |                 |              |            |                         |                   |  |
| * Trac    | le Name (dba   | a) ABC Supplier | s Inc        | 7          |                         |                   |  |
| Legal Nam | e (if differen | t)              |              | i i        |                         |                   |  |
| Compa     | ny Descriptio  | on              |              |            |                         |                   |  |
| * Org     | anization Typ  | e C Corporation | ı <b>v</b>   |            |                         |                   |  |
| * т       | ax ID Numb     | er 12-3456984   | ● FEIN ● SSI |            | Other                   |                   |  |
|           | DUN            | IS              |              |            |                         |                   |  |
| F         | ormation Da    | te 1/12/1987    |              |            |                         |                   |  |
| * F0      | ormation Stat  | te Arizona      |              |            |                         |                   |  |
|           | Websi          | te              |              |            |                         |                   |  |
| Company   | Address        |                 |              |            |                         |                   |  |
|           | * Address 1    | 111 Main St     |              |            |                         |                   |  |
|           | Address 2      |                 |              |            |                         |                   |  |
|           | Address 3      |                 |              |            |                         |                   |  |
|           | * City         | Phoenix         |              |            |                         |                   |  |
| * Stat    | te/Province    | Arizona         | •            |            |                         |                   |  |
|           | Zip/Postal     | 55466           |              |            |                         |                   |  |
|           | * Country      | United States   |              |            | •                       |                   |  |
| *         | Main Phone     | (123) 456-6789  | Ext          | 🗆 Interr   | national                |                   |  |
|           | Toll Free      | ()              | Ext          | 🗌 🗆 Interr | national                |                   |  |
|           | Fax            | (_) <u>-</u>    | Ext.         | 🗆 Interr   | national                |                   |  |
| Co        | ntact Name     | John Smith      |              |            |                         |                   |  |
|           | Email          | jsmith@email.co | m            |            |                         |                   |  |

Ion Wave Technologies, Inc. - Sourcing Supplier Profile – Add and Manage User(s) November 2016

#### Address Book Tab:

To add an additional address, click 'Add Address.' In the presented popup window, complete the information and select 'Save' in the toolbar.

| Bid Events Auction Events Admin     |                     |                                                            |          |
|-------------------------------------|---------------------|------------------------------------------------------------|----------|
| Ion Wave Technologies,              | Enterprise Sourcing | Demo 🕅                                                     | L        |
| Profile Address Book Use            | Add New Add         | ress                                                       |          |
| Manage Addresses                    |                     |                                                            |          |
| Add Address                         | Cancer 📊 Save       |                                                            |          |
|                                     | Address             |                                                            |          |
| By default the "General/Corpora     | * Address 1         |                                                            | sses for |
| Payment, Puchase Order, etc. pl     | Address 2           |                                                            |          |
| General/Corporate Address           | Address 3           |                                                            |          |
| Address 3045 S. Scenic<br>Suite 104 | * City              |                                                            |          |
| Springfield, MO 65807               | * State/Province    | Select 🔻                                                   |          |
| Phone (417) 823-7773 x4             | * Zip/Postal        |                                                            |          |
| Ioli Free (417) 822 7778            | * Country           | United States                                              |          |
| Fax (41/) 023-7770                  | * Main Phone        | ( Ext International                                        |          |
|                                     | Toll Free           | () Ext  □ International                                    |          |
|                                     | Fax                 | ( Ext 🗆 International                                      |          |
|                                     | Contact Name        |                                                            |          |
|                                     | Email               |                                                            |          |
|                                     | * Address Type      | Bid/Quote Mailing Payment Purchase Order Emergency Contact |          |

To edit or delete an existing address select the appropriate icon to the right of the address.

| Bid Events | Auction Events | Admin     |             |     |                         |                   |  |
|------------|----------------|-----------|-------------|-----|-------------------------|-------------------|--|
| Ion Wav    | e Technolo     | ogies, In | IC.         |     |                         |                   |  |
| Profile    | Address Book   | Users     | Commodities | W-9 | Special Classifications | Other Information |  |
| Manage Ac  | Idresses       |           |             |     |                         |                   |  |
| 😳 Add Addı | ress           |           |             |     |                         |                   |  |

By default the "General/Corporate" address will be stored in your Company Profile. If you have additional addresses for Payment, Puchase Order, etc. please click Add Address to create.

| General/  | Corporate Address                  |              |  |
|-----------|------------------------------------|--------------|--|
| Address   | 3045 S. Scenic                     | Contact Name |  |
|           | Suite 104<br>Springfield, MO 65807 | Email        |  |
| Phone     | (417) 823-7773 x4                  |              |  |
| Toll Free |                                    |              |  |
| Fax       | (417) 823-7778                     |              |  |

#### Users Tab:

To add an additional user, click 'Add User.' To edit/manage an existing user, select the user. For additional information on adding/managing users, see the Add/Manage Users Help Document.

| Bid | Bid Events Auction Events Admin |                     |                             |                              |        |  |  |
|-----|---------------------------------|---------------------|-----------------------------|------------------------------|--------|--|--|
| Ion | Ion Wave Technologies, Inc.     |                     |                             |                              |        |  |  |
| Pr  | ofile Address Book              | Jsers Commodities   | V-9 Special Classifications | Other Information            |        |  |  |
| Use | r List                          |                     |                             |                              |        |  |  |
| •   | Add User                        |                     |                             |                              |        |  |  |
|     | UserName                        | Full Name           | Title                       | Email Address                | Status |  |  |
|     |                                 |                     |                             |                              | All 👻  |  |  |
| ۹   | IONWAVE                         | Vendor Support      |                             | iwtdemo@gmail.com            | ACTIVE |  |  |
| 2   | IONWAVE4                        | Ionwave Test User 4 |                             | iwtdemo@customer.ionwave.net | ACTIVE |  |  |

#### **Commodities Tab:**

To add or edit the existing commodities, place a check next to the desired selection. To expand the selection, click the expand icon next to the desired category. To select all commodities within a category, place a check next to the category name. To search by a keyword, utilize the search bar in the toolbar. Click 'Save' to apply any changes.

| Bid Events Auction Events Admin                                                                             |  |  |  |  |  |  |
|----------------------------------------------------------------------------------------------------|--|--|--|--|--|--|
| Ion Wave Technologies, Inc.                                                                                 |  |  |  |  |  |  |
| Profile Address Book Users Commodities W-9 Special Classifications Other Information                        |  |  |  |  |  |  |
| Commodities                                                                                                 |  |  |  |  |  |  |
| Save Search                                                                                                 |  |  |  |  |  |  |
| Commodity Selection                                                                                         |  |  |  |  |  |  |
| □ <sup></sup> Commodities                                                                                   |  |  |  |  |  |  |
| 🗄 🔲 Building Maintenance and Materials                                                                      |  |  |  |  |  |  |
| # Construction                                                                                              |  |  |  |  |  |  |
| and Sub Contracting and Sub Contracting                                                                     |  |  |  |  |  |  |
| □ Domestic                                                                                                  |  |  |  |  |  |  |
| Domestic                                                                                                    |  |  |  |  |  |  |
|                                                                                                    |  |  |  |  |  |  |
| Fabric, Garment, and Textile: Equipment, Supplies, and Services (Alteration, Dry Cleaning, Laundry, Sewing) |  |  |  |  |  |  |
| □ Interior Coverings Clocks Decorations Fixtures and Treatments (Bath Bed Floor Kitchen Wall and Window)    |  |  |  |  |  |  |
| Personal Care: Products, Supplies, and Services (Barber, Salon)                                             |  |  |  |  |  |  |
| Timepieces, Jewelry, Gemstone, Luggage: Products, Supplies, and Services                                    |  |  |  |  |  |  |
| Im Entertainment and Arts                                                                                   |  |  |  |  |  |  |
|                                                                                                    |  |  |  |  |  |  |

### W-9 Tab:

If a W-9 does not currently exist for your company, you can select, 'Add W-9.' You must agree to the certifications (by checking the boxes) and provide your digital signature and date before selecting 'Save' at the top. If inaccurate data exists in your substitute W-9, select the Profile or Address Book tab to make the applicable edit(s).

| Bid Events Auction Events Admin                                                                                                    |                                    |              |                                 |                                       |  |
|----------------------------------------------------------------------------------------------------|------------------------------------|--------------|---------------------------------|---------------------------------------|--|
| Ion Wave Technologies, Inc.                                                                                                    |                                    |              |                                 |                                       |  |
| Profile Address Book Users                                                                                                    | Commodities                        | W-9          | Special Classifications         | Other Information                     |  |
| Substitute W-0 Tax Identification Form                                                                                                    |                                    |              |                                 |                                       |  |
| Substitute w-9 Tax Identification Form                                                                                                    |                                    |              |                                 |                                       |  |
| Add W-9                                                                                                    |                                    |              |                                 |                                       |  |
| There is NOT currently a W-9 on file for ye                                                                                                    | our organizatio                    | on. Click '  | 'Add W-9" to complete on        | e now.                                |  |
| Name                                                                                                    |                                    |              |                                 |                                       |  |
|                                                                                                    | (as shown on y                     | our income   | e tax return)                   |                                       |  |
| Business name/disregarded entity name                                                                                                    |                                    |              |                                 |                                       |  |
|                                                                                                    | (if different from                 | m above)     |                                 |                                       |  |
| Federal Tax Classification                                                                                                    | Individual/sol                     | le propriet  | or 🗏 C Corporation 🗏 S Corp     | ooration 🔲 Partnership 🔲 Trust/estate |  |
|                                                                                                    | Limited liabili<br>P=partnership): | ty compan    | y. Enter the tax classification | on (C=C corporation, S=S corporation, |  |
|                                                                                                    | Other                              |              |                                 |                                       |  |
| Exempt payee code                                                                                                    | (if                                | fanv)        |                                 |                                       |  |
| Exemption from EATCA reporting code                                                                                                    | (iii                               | (any)        |                                 |                                       |  |
|                                                                                                    |                                    | any          |                                 |                                       |  |
| Address                                                                                                    |                                    |              |                                 |                                       |  |
| Taxpayer Identification Number (TIN)                                                                                                    |                                    |              |                                 |                                       |  |
| Certification & Electronic Signature                                                                                                    |                                    |              |                                 |                                       |  |
| Under penalties of perjury, I certify that:                                                                                                    |                                    |              |                                 |                                       |  |
| The number shown on this form is my cor                                                                                                    | rect taxpayer id                   | entification | n number (or I am waiting fo    | r a number to be issued to me), and   |  |
| I am not subject to backup withholding because: (a) I am exempt from backup withholding, or (b) I have not been notified by the Internal<br>Revenue Service (IRS) that I am subject to backup withholding as a result of a failure to report all interest or dividends, or (c) the IRS has<br>notified me that I am no longer subject to backup withholding, and |                                    |              |                                 |                                       |  |
| ✔ I am a U.S. citizen or other U.S. person (                                                                                                    | defined in instru                  | ctions), an  | d                               |                                       |  |
| ✓ The FATCA code(s) entered on this form (i                                                                                                    | f any) indicating                  | ) that I am  | exempt from FATCA reportir      | ng is correct.                        |  |
| Electronic Signature                                                                                                    |                                    |              |                                 |                                       |  |

∖∟

Date Signed

===

## Special Classifications Tab:

To add additional classifications, click 'Add Selected' in the toolbar. Supporting documents may be allowed or required. Click 'Select' to upload a document from your desktop.

| Bid                                                                                  | Bid Events Auction Events Admin                                                                                                    |                          |                                   |               |                 |            |         |         |             |
|--------------------------------------------------------------------------------------|----------------------------------------------------------------------------------------------------|--------------------------|-----------------------------------|---------------|-----------------|------------|---------|---------|-------------|
| Ion Wave Technologies, Inc.                                                          |                                                                                                    |                          |                                   |               |                 |            |         |         |             |
| Profile Address Book Users Commodities W-9 Special Classifications Other Information |                                                                                                    |                          |                                   |               |                 |            |         |         |             |
| Sele                                                                                 | ected Classifications                                                                                                    |                          |                                   |               |                 |            |         |         |             |
| Clas                                                                                 | sification Title                                                                                                    |                          | Descrip                           | tion          |                 | Attachment | Primary | Status  | Status Date |
| Г                                                                                    |                                                                                                    |                          |                                   |               |                 |            |         |         |             |
| WBE                                                                                  | Women-Owned Bu                                                                                                    | siness Enterprise        | Women                             | -Owned Busi   | ness Enterprise |            | Yes     | ACTIVE  | 10/01/2010  |
| AAN                                                                                  | African American                                                                                                    |                          | African                           | American      |                 |            |         | PENDING | 11/23/2016  |
| APA                                                                                  | Asian Pacific Americ                                                                                                    | an                       | Asian Pa                          | cific America | in              |            |         | PENDING | 11/23/2016  |
| HAN                                                                                  | / Hispanic American                                                                                                    |                          | Hispani                           | c American    |                 | dopsy.gif  |         | PENDING | 10/24/2016  |
| ©<br>Gen                                                                             | Add Selected                                                                                                    |                          |                                   |               |                 |            |         |         |             |
|                                                                                      | Asian Subcontinent Amer                                                                                                    | ican A                   | Asian Subcontin                   | ent America   | in              |            |         |         |             |
|                                                                                      | Disadvantaged Business                                                                                                    | Enterprise [             | Disadvantaged Business Enterprise |               |                 |            |         |         |             |
|                                                                                      | Disabled Business Enterp                                                                                                    | orise [                  | Disabled Busine                   | ss Enterpris  | e               |            |         |         |             |
|                                                                                      | Service-Disabled Veterai                                                                                                    | s-Owned S                | Service-Disable                   | l Veterans-   | Owned           |            |         |         |             |
|                                                                                      | Minority-Owned Business<br>Native American                                                                                                    | s Enterprise             | Minority-Owned<br>Native American | Business Er   | iterprise       |            |         |         |             |
|                                                                                      | Small Business Enterprise / Concern Small Business Enterprise / Concern                                                                               |                          |                                   |               |                 |            |         |         |             |
| Small Disadvantage Business Small Disadvantage Business                              |                                                                                                    |                          |                                   |               |                 |            |         |         |             |
|                                                                                      | Attach supporting docume                                                                                                    | ent (Optional)<br>Select |                                   |               |                 |            |         |         |             |
|                                                                                      | Veteran-Owned Business                                                                                                    | V                        | Veteran-Owned                     | Business      |                 |            |         |         |             |
|                                                                                      | Emergency Service/Product Supplier Does your company provide services or products utilized in response to emergencies (natural or man made disasters) |                          |                                   |               |                 |            |         |         |             |

## **Other Information Tab:**

Modify/add Other Info fields and click, 'Save' in the toolbar.

| Bid Events Auction Events Admin                       |                                                                                        |  |  |  |  |  |  |
|-------------------------------------------------------|----------------------------------------------------------------------------------------|--|--|--|--|--|--|
| Ion Wave Technologies, Inc.                           |                                                                                        |  |  |  |  |  |  |
| Profile Address Book Users                            | Commodities W-9 Special Classifications Other Information                              |  |  |  |  |  |  |
| Supplier Other Info Edit                              |                                                                                        |  |  |  |  |  |  |
| 🕞 Save                                                |                                                                                        |  |  |  |  |  |  |
| Other Questions                                       |                                                                                        |  |  |  |  |  |  |
| Annual Gross Sales                                    | Select •                                                                               |  |  |  |  |  |  |
| Number of Employees                                   | 14                                                                                     |  |  |  |  |  |  |
| * Excluded from Fed. Procurement<br>or Nonprocurement | Select •                                                                               |  |  |  |  |  |  |
| Business Type                                         | Broker Contractor Distributor Manufacturers Agent Retailer Service Provider Wholesaler |  |  |  |  |  |  |